# Outlook 2003

Konfiguration Swiss-Web

Version 1.02

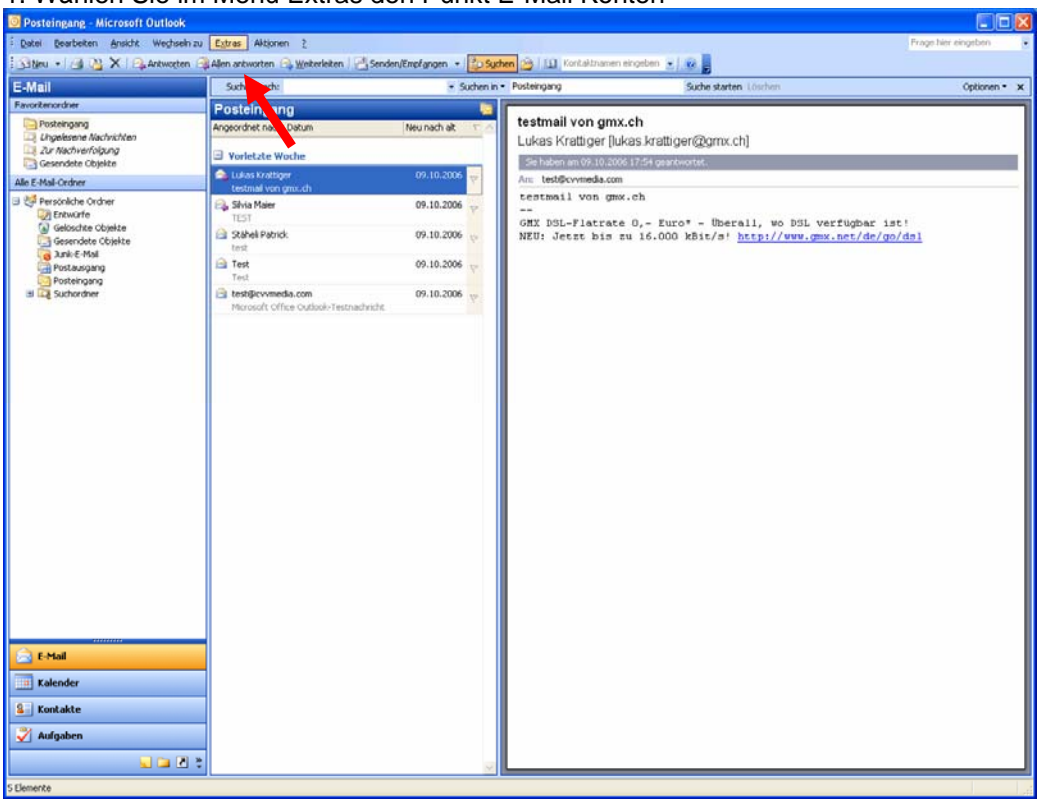

Danach erhalten Sie das untenstehende Fenster.

#### 2. E-Mail Konten

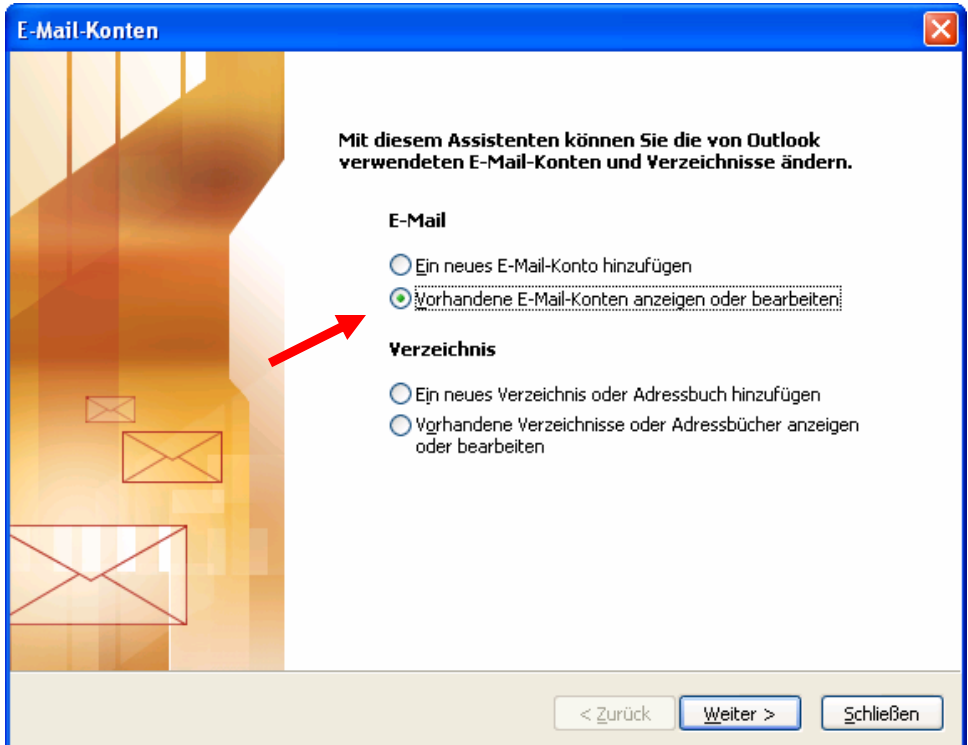

Wählen Sie "Vorhandene E-Mail Konten anzeigen......" und wählen Sie Weiter

#### 1. Wählen Sie im Menü Extras den Punkt E-Mail Konten

### 3. Anpassungen

| E-Mail-Konten                                                                                                    |                                                     |                                                                                                    |                                |   |  |  |  |
|----------------------------------------------------------------------------------------------------|-----------------------------------------------------|----------------------------------------------------------------------------------------------------|--------------------------------|---|--|--|--|
| Internet-E-Mail-Einstellungen (POP3)<br>Alle Einstellungen auf dieser Seite sind nötig, damit Ihr Konto richtig funktioniert. |                                                     |                                                                                                    |                                |   |  |  |  |
| Benutzerinformationen                                                                                                    |                                                     | Serverinformationen                                                                                                    |                                |   |  |  |  |
| <u>I</u> hr Name:                                                                                                    | Ihr Name                                            | Posteingangsserver (POP <u>3</u> ):                                                                                                    | mail.kundendomain.ch           |   |  |  |  |
| E- <u>M</u> ail-Adresse:                                                                                                    | name@kundendomain.ch                                | Postausgangsserver ( <u>S</u> MTP):                                                                                                    | mail.kundendomain.ch           |   |  |  |  |
| Anmeldeinformationen                                                                                                    |                                                     | Einstellungen testen                                                                                                    |                                |   |  |  |  |
| <u>B</u> enutzername:<br><u>K</u> ennwort:                                                                                    | name@kundendomain.chn<br>****<br>Kennwort speichern | Wir empfehlen Ihnen, das neue Konto nach dem<br>Eingeben aller Informationen in diesem Fenster zu<br>testen, indem Sie auf die Schaltfläche unten klicken<br>(Netzwerkverbindung erforderlich).<br>Kontoeinstellungen testen |                                |   |  |  |  |
| Anmeldung du<br>Kennwortauth                                                                                                  | urch gesicherte<br>nentifizierung (SPA)             |                                                                                                    | Wei <u>t</u> ere Einstellungen | - |  |  |  |
| < <u>Z</u> urück <u>W</u> eiter > Abbrechen                                                                                   |                                                     |                                                                                                    |                                |   |  |  |  |

Die Inhalte im obenstehenden Fenster sind als Beispiel zu verstehen. Ersetzten Sie die Werte gemäss den Angaben in dem Ihnen zugestellten Dokument mit den Zugangsdaten.

Als Server für den Mailausgang SMTP können Sie auch den Server Ihres Accessproviders wählen.

Beispiel : smtp.hispeed.ch oder smtp.bluewin.ch

Wählen Sie nun den Schalter "Weitere Einstellungen". Danach erhalten Sie die das folgende Fenster.

## 4. Einstellungen für Postausgangsserver

| Internet-E-Mail-Einstellungen                                  |         |                        |           |          | × |  |  |
|----------------------------------------------------------------|---------|------------------------|-----------|----------|---|--|--|
| Allgemein Postausgang                                          | sserver | Verbindung             | Erweitert |          |   |  |  |
| Der Postausgangsserver (SMTP) erfordert Authentifizierung      |         |                        |           |          |   |  |  |
| 🗩 💿 Gleiche Einstellungen wie für Posteingangsserver verwenden |         |                        |           |          |   |  |  |
| O <u>A</u> nmelden mit                                         |         |                        |           |          |   |  |  |
| B <u>e</u> nutzername:                                         |         |                        |           |          |   |  |  |
| Kennwort:                                                      |         |                        |           |          |   |  |  |
|                                                                | Ke      | nn <u>w</u> ort speich | ern       |          |   |  |  |
| Anmeldung durch gesicherte<br>Kennwortauthentifizierung (SPA)  |         |                        |           |          |   |  |  |
| ◯ <u>V</u> or dem Senden bei Posteingangsserver anmelden       |         |                        |           |          |   |  |  |
|                                                                |         |                        |           |          |   |  |  |
|                                                                |         |                        |           |          |   |  |  |
|                                                                |         |                        |           |          |   |  |  |
|                                                                |         |                        |           |          |   |  |  |
|                                                                |         |                        |           |          |   |  |  |
|                                                                |         |                        |           |          |   |  |  |
|                                                                |         |                        |           |          |   |  |  |
|                                                                |         |                        |           |          |   |  |  |
|                                                                |         | 0                      | к         | Abbreche | n |  |  |

Stellen Sie sicher das der "Postausgangsserver SMTP erfordert Authentifizierung, gemäss obigem Bild aktiviert ist. Schliessen Sie den Vorgang mit OK ab.

| E-Mail-Konten                                                                                         |                     |                                |  |  |  |  |  |
|----------------------------------------------------------------------------------------------------|---------------------|--------------------------------|--|--|--|--|--|
| E-Mail-Konten<br>Wählen Sie ein Konto, um dessen Einstellungen zu bearbeiten oder um es zu entfernen. |                     |                                |  |  |  |  |  |
| E-Mail für diese Konten wird in der folgenden Reihenfolge bearbeitet:                                 |                     |                                |  |  |  |  |  |
| Name                                                                                                  | Тур                 | Än <u>d</u> ern                |  |  |  |  |  |
| mail.kundendomain.ch                                                                                  | POP/SMTP (Standard) | Hinzufügen                     |  |  |  |  |  |
|                                                                                                    |                     |                                |  |  |  |  |  |
|                                                                                                    |                     | Als Standard <u>f</u> estl.    |  |  |  |  |  |
|                                                                                                    |                     | Nach oben                      |  |  |  |  |  |
|                                                                                                    |                     |                                |  |  |  |  |  |
|                                                                                                    |                     | Nach <u>u</u> nten             |  |  |  |  |  |
| Neue Nachrichten übermitteln an:                                                                      |                     |                                |  |  |  |  |  |
| Persönliche Ordner V Neue Outlook-Datendatei                                                          |                     |                                |  |  |  |  |  |
|                                                                                                    |                     |                                |  |  |  |  |  |
|                                                                                                    |                     |                                |  |  |  |  |  |
|                                                                                                    |                     |                                |  |  |  |  |  |
|                                                                                                    | < <u>Z</u>          | urück Fertig stellen Abbrechen |  |  |  |  |  |

Nun sollten Sie Mails senden und empfangen können.